# CARTA DI IDENTITA' ELETTRONICA - GUIDA PER LA PRENOTAZIONE ONLINE

Villorba è uno dei Comuni che ha attivato il servizio di prenotazione per il rilascio della carta di identità elettronica e, pertanto, è possibile usufruire del servizio esclusivamente su appuntamento.

Ciascun cittadino che lo desidera, può prenotare un appuntamento per la presentazione della domanda di rilascio, registrandosi con Username e Password o Spid.

Ogni cittadino può inserire appuntamenti per sé stesso e per suoi familiari, fino a un massimo di cinque appuntamenti (il genitore deve prenotare per il minore).

Inserito l'appuntamento, il sistema Agenda CIE rilascia una ricevuta da stampare, o esibire anche tramite smartphone, all'operatore comunale il giorno della presentazione della richiesta.

La ricevuta, congiuntamente all'appuntamento sul calendario, è altresì recapitata all'indirizzo email indicato dal cittadino al momento della registrazione.

Di seguito i vari passaggi da fare sulla piattaforma ministeriale raggiungibile al seguente indirizzo:

https://www.prenotazionicie.interno.gov.it/

Nella Home Page bisognerà cliccare su "Cittadini" (cfr Immagine 1).

### <u>Immagine 1</u>

|                                                                                                    |                                            | - ≜ ¢][Cerca                     | - ◘ ×<br>₽+ @ ☆ @ @                  |
|----------------------------------------------------------------------------------------------------|--------------------------------------------|----------------------------------|--------------------------------------|
| File Modifica Visualizza Preferiti Strumenti ?<br>🞪 G Google 🚍 hypersic Anpr nuovo 🌒 SGI Scelta Rilevazione 📄 Vitruvio - Login | e                                          | ∰ • S • ⊡ ⊕ • :                  | Pagina 🔹 Sicurezza 👻 Strumenti 👻 🔞 👻 |
|                                                                                                    | A DI IDENTITÀ ELETTRONICA<br>AGENDA ONLINE | Π ✓<br>MINISTERO<br>DELL'INTERNO | Â                                    |
|                                                                                                    | Cittadini                                  | Pubbliche Amministrazioni        |                                      |
|                                                                                                    |                                            |                                  |                                      |
|                                                                                                    |                                            |                                  |                                      |
|                                                                                                    |                                            |                                  | ×                                    |
| https://www.prenetezuonce.interno.gov.it/cittadino/n/sc/wizardAppuntamentoCittadino                                            | /home                                      |                                  | ~ 및 40) 02/07/2020 □                 |

Nella pagina successiva (cfr Immagine 2) è necessario selezionare dal menù a tendina il motivo della richiesta (rinnovo, furto, minori ecc.) ed inserire i dati anagrafici della persona a cui sarà rilasciata la carta (i genitori che fanno la prenotazione devono inserire i dati del minore).

Dopo aver inserito i dati anagrafici, incluso il comune di residenza, è necessario cliccare sul quadratino del reCaptcha. Solo dopo aver compilato tutti i campi obbligatori si potrà cliccare sul tasto continua a fondo pagina.

| Immagine 2 |                                                                      |                                                                                   |                    |                         |             |
|------------|----------------------------------------------------------------------|-----------------------------------------------------------------------------------|--------------------|-------------------------|-------------|
| <u> </u>   | ARTA DI IDENTITÀ ELETTRONICA<br>AGENDA CHLINE                        |                                                                                   | Nuovo appuntamento | Accedi   IT 🗸 🚺 MINISTE | R0<br>TERNO |
|            | SCEGLI IL COMUNE                                                     |                                                                                   | SCEGLI DATA E ORA  | SCEGLI COME RITIRARE    |             |
|            | Prenota un appunt                                                    | <b>camento in comune</b><br>ità segui le indicazioni e completa il flusso di prer | notazione.         |                         |             |
|            | Rinnovo                                                              | *                                                                                 |                    |                         |             |
|            | Nome del richiedente * MARIO                                         | ~                                                                                 |                    |                         |             |
|            | Cognome del richiedente * ROSSI                                      | ~                                                                                 |                    |                         |             |
|            | Inserisci II codice fiscale di chi richiede II d<br>RSSMR076R02A225Y | locumento *                                                                       |                    |                         |             |
|            | Inserisci il Comune di residenza di chi rich<br>ODERZO               | iede II documento *                                                               |                    |                         |             |
|            | Lingua per ricevuta appuntamento e notif<br>italiano                 | iche *                                                                            |                    |                         |             |
|            | Dove si vuole richiedere il docume                                   | nto?                                                                              |                    |                         |             |
|            | Comune di residenza O Altro o                                        | amune                                                                             |                    |                         |             |
|            | Non sono un robot                                                    | 27TEAA.<br>- Transie                                                              |                    |                         |             |
|            | (*) campo obbligatorio                                               | _                                                                                 |                    |                         |             |
|            | Continua                                                             |                                                                                   |                    |                         |             |

Nella pagina successiva (cfr Immagine 3) sarà necessario selezionare il pallino in fondo alla riga che individua la prima sede di Villa Giovannina, Piazza Umberto I, 21. Per chi utilizza smart- phone o tablet dovrà orientare il dispositivo in orizzontale per far sì che appaia il pallino da selezionare. Infine cliccare su Continua.

| Conse<br>DDERZO -<br>Scegli la sede che p<br>E posobe ribedere i decurrento en<br>Consune<br>Consune di Oderze<br>Ogi uffice comunite statistice in sut<br>Ster I<br>Municipio - Via C. Contastel, 14                               | ECCAL LA SEDE<br>DEFERÉNCIÓ<br>un Conner diverso da queba di Rue<br>el Oderso<br>el Oderso<br>elli nel Connue di Oderso press<br>territori di Connue di Oderso press<br>territori di Connue di Oderso press<br>terri | SCEGU DATA E<br>esidenza.<br>I qual potul pendere appurtamento<br>richiesta dell'appurtamento.<br>INCEVE SDEZA APPUNTMENTO<br>10 | CRA SCECU COME R                                                    | RTIFARE           |                   |
|----------------------------------------------------------------------------------------------------|----------------------------------------------------------------------------------------------------|----------------------------------------------------------------------------------------------------|---------------------------------------------------------------------|-------------------|-------------------|
| E possible richieder: è documento en<br>E possible richieder: è documento en<br>Comune di Oderzo<br>De seguit a lasta a tare gli uffici pres<br>Ogni uffici comune stabiliste in aut<br>Stati: E<br>Municipio - Via G. Cambaldi, 14 | eti Oferzo<br>an Convert dinarea dia quetta di R<br>eti Oferzo<br>eti Oferzo<br>eti di Convert di Oderzo pressa<br>scorera giori, etari e modaliti di<br>scorezzo<br>Vala Canadati 14<br>3004, Oderzo TV                                                                                                    | esidenza:<br>I gual potral prendere apportamento<br>ritikesta dell'apportamento.<br>INCIVE SONZA APPUNTIMENTO<br>NO              | amuni vicini a Dderzo PRIMA provonewurk  removied, 0%12/2020        |                   |                   |
| Comune<br>Dis separto la lasta di tudi gi utili gi utili gi<br>Ogni utili comunale stabiliste in aut<br>store 1<br>Municipio - Via G. Cantastel, 14                                                                                 | e di Oderzo enti nel Comune di Oderzo tonomia giorni, orari e modalità di NOREZZO Via Giarnaldi, 14 31046, Dderzo(TV)                                                                                                    | si qual potral prendere appustamento<br>nchesca dell'apputamento<br>nchesca appuntamento<br>NO                                   | Comuni vicini a Oderze<br>PRIMA OdSPORBUTĂ A<br>metolek, OM 12/2020 |                   |                   |
| Comune di Oderzo<br>Diseguita la tata a tato gli uffici pres<br>Ogli ufficio comunite statistica in aut<br>score 1<br>Municipio - Via G. Caribatti, 14                                                                              | enti nel Comune di Oderzo presso<br>tonomia giorni, orari e modalità di<br>INDRRZZO<br>Va G. Garbald, 14<br>31046, Oderzo (TV)                                                                                                    | o quali potral prendere appuntamento<br>richiesta dell'appuntamento.<br>RICEVE SEREA APPUNTAMENTO<br>NO                          | PRIMA DIGPONINUTĂ A<br>merculed, 69/12/2020                         |                   |                   |
| SEDE 1<br>Município - Via G. Garibaldi, 14                                                                                                    | INDIRIZZO<br>Via G. Garibaldi, 14<br>31046, Oderzo (TV)                                                                                                    | RICEVE SENZA APPUNTAMENTO                                                                                                    | PRIMA DISPONIBILITÀ A<br>mercoledi, 05/12/2020                      |                   |                   |
| Municipio - Via G. Garibaldi, 14                                                                                                    | Via G. Garibaldi, 14<br>31046, Oderzo (TV)                                                                                                    | NO                                                                                                    | mercoledi, 09/12/2020                                               |                   |                   |
|                                                                                                    |                                                                                                    |                                                                                                    |                                                                     |                   |                   |
|                                                                                                    |                                                                                                    |                                                                                                    | Precedente 1 Successiva                                             |                   |                   |
| Indietro                                                                                                    | Continua                                                                                                    |                                                                                                    |                                                                     |                   |                   |
|                                                                                                    |                                                                                                    |                                                                                                    |                                                                     |                   |                   |
|                                                                                                    |                                                                                                    |                                                                                                    |                                                                     |                   |                   |
|                                                                                                    |                                                                                                    |                                                                                                    |                                                                     |                   |                   |
|                                                                                                    |                                                                                                    |                                                                                                    |                                                                     |                   |                   |
|                                                                                                    | Indietro                                                                                                    | Indetro Centinus                                                                                                    | Indiatro Continus                                                   | Indictro Continua | Indiatro Continua |

Nella schermata successiva (cfr Immagine 4) sarà necessario scegliere la data e l'ora preferita e successivamente cliccare su continua.

| Comune     |            |               | Sede        |             |           |            |                     | SCEGLI DATA E ORA                  |                         | SCEGLI COME RITIRARE       |  |
|------------|------------|---------------|-------------|-------------|-----------|------------|---------------------|------------------------------------|-------------------------|----------------------------|--|
| ALTAMURA 🗸 |            |               | SERVIZ      | (I DEMOGI   | RAFICI -  | 🗸          |                     |                                    |                         |                            |  |
|            | cogli l    | a dat         | a o l'o     | rario       |           |            |                     |                                    |                         |                            |  |
| <b>.</b>   | cegii i    | e l'orario ch |             |             | dolla dis | nonibilità | dolla sodo ch       | hai scelto. Se le date proposte po | ti soddisfano puoi t    | ornare indiatro e cambiare |  |
| sec        | le o Comun | ie            | ie preiense | , sund base | ocnu or.  | pornomita  | acità scac en       | na scelo. Se le date proposte noi  | i o socialistano puor o | unare malea o e cambra e   |  |
|            |            |               |             |             |           |            |                     |                                    |                         |                            |  |
| Se         | leziona ur | na data dis   | sponibile   |             |           |            |                     | Seleziona un orario dispon         | bile                    |                            |  |
| ſ          | <          |               | LUGLIO 2020 |             | >         |            | 5 ORARI DISPONIBILI | JRARI DISPONIBILI                  |                         |                            |  |
|            | LU         | MA            | ME          | GI          | VE        | SA         | DO                  | 08:00                              | 13:00                   | 18:00                      |  |
|            | 29         | 30            | 1           | 2           | З         | 4          | 5                   | 09:00                              | 14:00                   | 19:00                      |  |
|            | 6          | 7             | 8           | 9           | 10        | 11         | 12                  | 10:00                              | 15:00                   | 20:00                      |  |
|            | 13         | 14            | 15          | 16          | 17        | 18         | 19                  | 11:00                              | 16:00                   |                            |  |
|            | 20         | 21            | 22          | 23          | 24        | 25         | 26                  | 12:00                              | 17:00                   |                            |  |
|            | 2/         | 28            | 29          | 30          | 31        | 1          | 2                   |                                    |                         |                            |  |
|            | 3          | 4             | 5           | 0           | 1         | 0          | 9                   |                                    |                         |                            |  |
|            |            |               |             |             |           |            |                     |                                    |                         |                            |  |
|            |            | Indietro      |             |             |           | Continua   |                     |                                    |                         |                            |  |
|            |            |               |             |             |           |            |                     |                                    |                         |                            |  |

### Immagine 4

Nella pagina successiva (cfr Immagine 5) selezionare Spedizione via Posta ed indicare l'indirizzo preferito (è possibile indicare anche un indirizzo diverso da quello di residenza, sia a Villorba che in un altro comune). Infine, cliccare su **"Accedi per salvare l'appuntamento".** In questo periodo è inibita la possibilità di chiedere il ritiro del documento in Comune.

#### Immagine 5

| Comune<br>ODERZO 🗸 |                                                          | Sede<br>MUNICIPIO - VIA G. GA 🗸                                                 | Data e ora<br>11/12/2020 ALLE 09:00        | 0 🗸                   | SCEGLI COME                  | RITIRARE |  |
|--------------------|----------------------------------------------------------|---------------------------------------------------------------------------------|--------------------------------------------|-----------------------|------------------------------|----------|--|
|                    | <b>Scegli la mod</b><br>Selezionando la modalità d       | <b>alità di ritiro</b><br>i ritiro potrai scegliere se ricevere il documento vi | a Posta o ritirarlo direttamente           | e nella sede del Co   | mune precedentemente scelta. |          |  |
|                    | Ritiro in Comune     Riceveral un avviso quando i        | l documento sarà pronto per il ritiro nella stessa sode dove lo l               | al richiesto.                              |                       |                              |          |  |
|                    | Spedizione via Posta<br>Inserisci l'indirizzo per riceve | re il documento direttamente dove preferisci; nello step succe                  | ssivo potrai specificare gli estremi di un | eventuale delegato al | ritiro.                      |          |  |
|                    | Indirizzo *<br>VIA GIUSEPPE VERDI                        |                                                                                 | Numero civico*                             | ~                     | CAP *<br>31046               | ~        |  |
|                    | Città *<br>ODERZO                                        |                                                                                 |                                            | ~                     | Provincia *                  |          |  |
|                    | Scala/Interno                                            |                                                                                 |                                            |                       |                              |          |  |
|                    | (*) campo obbligatorio                                   |                                                                                 |                                            |                       |                              |          |  |
|                    | Indietro                                                 | Accedi per salvare                                                              | l'appuntamento                             |                       |                              |          |  |
|                    |                                                          |                                                                                 |                                            |                       |                              |          |  |

La procedura non è terminata, infatti, per confermare l'appuntamento è necessario autenticarsi con una delle seguenti modalità (cfr Immagine 6).

- 1) Con SPID;
- 2) Con codice fiscale e password, nel caso si abbia già utilizzato in passato la piattaforma ministeriale di prenotazione;
- 3) Registrandosi nel caso di primo utilizzo della piattaforma.

Pertanto, non è assolutamente necessario essere in possesso di una identità digitale (SPID)!

E' sufficiente una semplice registrazione.

## Immagine 6

| Co Caf                                                  | edine/in/schapic/tatalisgin                                                                                                    | ∼ ê C) Cerca<br>Nuovo appuntamento Accedi   Πマ III ministe<br>DELL'INT                                                                                                    | レージャー 日本 2000<br>クィー 日本 2000<br>ACO<br>ERNO |
|---------------------------------------------------------|----------------------------------------------------------------------------------------------------|----------------------------------------------------------------------------------------------------|---------------------------------------------|
|                                                         | Login<br>SPID è il sistema unico di accesso ai servizi online<br>della Pubblica Amministrazione. Se hai già<br>un'identità digitale SPID, accedi con le tue<br>credenziali. Se non hai ancora SPID, richiedilo ad<br>uno dei gestori.<br>Marta con SPID<br>Stora SPID<br>Non hai Spid? Scopri di pita. | Hai già un account?         Codice Fiscale         Password         Non sono un robot         Registrazione         Accedi         Hai dimenticato la tua password? Puoi recuperarla cliccando qui |                                             |
| Privacy Cookies<br>↔ Scrivi qui per eseguire la ricerca | realizzato da Polier.<br>Et 🔚 🤙 🤗 🗃                                                                                                    | afico e Zecca dello Stato Italiano                                                                                                    | ~ 단 40 <u>1780</u> 다                        |

Nella schermata di registrazione (cfr Immagine 7) sarà necessario reinserire i dati anagrafici (codice fiscale, nome, cognome, comune di residenza e domicilio) oltre che email e numero di telefono.

La password deve avere una lunghezza minima di 10 caratteri e deve rispettare almeno 4 delle seguenti regole:

- Almeno una lettera maiuscola (A-Z);
- Almeno una lettera minuscola (a-z);
- Almeno un numero (0-9);
- Almeno 1 carattere speciale;
- Non può contenere più di 2 caratteri uguali consecutivi.

L'appuntamento viene registrato e confermato solo se il sistema genera il codice di prenotazione con la data e l'ora esatta dell'appuntamento.

# <u>Immagine 7</u>

|            | (A   | - 2 0   |                                                          |          |
|------------|------|---------|----------------------------------------------------------|----------|
| Agenda CIE | ANPR | Ricerca | La procedura di primo accesso 🔲 Login - Agenda CIE 🛛 🗙 🛄 |          |
|            |      |         |                                                          |          |
|            |      |         | Registrazione                                            |          |
|            |      |         |                                                          |          |
|            |      |         | Codes funde 1                                            |          |
|            |      |         |                                                          |          |
|            |      |         | Nome* Cognome*                                           |          |
|            |      |         | MARIO V BIANCHI                                          | ×        |
|            |      |         | Comune residenza * Comune domicilio *                    |          |
|            |      |         | ALTAMURA 🗸 ALTAMURA                                      | ×        |
|            |      |         |                                                          |          |
|            |      |         | E-nal* Caterra e-nal*                                    | 1        |
|            |      |         | mancoarcinggna.com                                       | <u> </u> |
|            |      |         | Telefone * Altro telefone                                |          |
|            |      |         | 333333333                                                |          |
|            |      |         | Password * Conferma password *                           |          |
|            |      |         | ······································                   | ~        |
|            |      |         |                                                          |          |
|            |      |         | Qual è la tua souadra del cuore?                         |          |
|            |      |         |                                                          | -        |
|            |      |         | Risposta segreta "                                       |          |
|            |      |         | Milan                                                    | <u> </u> |
|            |      |         | Lingue per ricevuls appontamento e netifiche "           |          |
|            |      |         | Italiano                                                 | ×        |
|            |      |         |                                                          |          |
|            |      |         |                                                          |          |
|            |      |         | Viter some um robot                                      |          |
|            |      |         | prag ( MARK)                                             |          |
|            |      |         | (*) campo obbligatorio                                   |          |
|            |      |         |                                                          |          |
|            |      |         | Annulla Conforma                                         |          |
|            |      |         | · · · · · · · · · · · · · · · · · · ·                    |          |
| a Continue |      |         |                                                          |          |
|            |      |         |                                                          |          |

Dopo aver letto e confermato l'informativa privacy, il sistema propone il riepilogo della prenotazione (cfr Immagine 8).

Solo ora si ha la certezza di aver fissato un appuntamento.

# Immagine 8

|                    | ,    |         |                                                                                                    |                                                                                                    |  |
|--------------------|------|---------|----------------------------------------------------------------------------------------------------|----------------------------------------------------------------------------------------------------|--|
| Login - Agenda CIE | ANPR | Ricerca | La procedura di primo accesso 🤮 Gestione Appuntamento 🛛 🗙 📑                                                                                                    |                                                                                                    |  |
|                    |      |         | Riepilogo appuntamento: 23/07/2020 alle 12:00                                                                                                    |                                                                                                    |  |
|                    |      |         | Da può constere la transita di aggiurizzamente dei e data incluta al Contate selezanato.                                                                                                    |                                                                                                    |  |
|                    |      |         |                                                                                                    |                                                                                                    |  |
|                    |      |         | Executio Meditive                                                                                                    |                                                                                                    |  |
|                    |      |         |                                                                                                    |                                                                                                    |  |
|                    |      |         | Una e Aurita (Laterra e toda sociale e e data a la constante e a constante e e e e e e e e e e e e e e e e e e                                                                                                     |                                                                                                    |  |
|                    |      |         | - T                                                                                                    |                                                                                                    |  |
|                    |      |         |                                                                                                    |                                                                                                    |  |
|                    |      |         | Summinging                                                                                                    |                                                                                                    |  |
|                    |      |         |                                                                                                    |                                                                                                    |  |
|                    |      |         | INDUCE I CERTIFICADO S SPOTTETIO<br>Contege para ell'effante di una versi peratoria che unatoria toto la fanda del discondetti anuane più ventue                                                                                                    |                                                                                                    |  |
|                    |      |         |                                                                                                    |                                                                                                    |  |
|                    |      |         | FOTOTESSER                                                                                                    |                                                                                                    |  |
|                    |      |         | Sie gie in prosene di van data and data and data and and and and and and and and and an                                                                                                    | n tettu e                                                                                                    |  |
|                    |      |         | Fotosoura da afegare                                                                                                    |                                                                                                    |  |
|                    |      |         | Massive USER                                                                                                    | and the second second se |  |
|                    |      |         | Celebrary State State St |                                                                                                    |  |
|                    |      |         |                                                                                                    |                                                                                                    |  |
|                    |      |         |                                                                                                    |                                                                                                    |  |
|                    |      |         | Mecanita a Interna                                                                                                    |                                                                                                    |  |
|                    |      |         | Private data di Anno Pala algorito da Palata                                                                                                    |                                                                                                    |  |
|                    |      |         | Volume Development Development Deve                                                                                                    |                                                                                                    |  |
|                    |      |         |                                                                                                    |                                                                                                    |  |
|                    |      |         |                                                                                                    |                                                                                                    |  |
|                    |      |         | DELEGA PER RITINO DOCUMENTO                                                                                                    |                                                                                                    |  |
|                    |      |         | Training out advenue of despective territory and the second state 🖉 Science advenue in 💭 Science advenue in 💭 Science advenue in Science advenue in Science advenu    |                                                                                                    |  |
|                    |      |         | Max Alia                                                                                                    |                                                                                                    |  |
|                    |      |         |                                                                                                    |                                                                                                    |  |
|                    |      |         | Donazione di organi e tensuti                                                                                                    |                                                                                                    |  |
|                    |      |         | Ed 2014 clanaria falancia da de constante parte de constante e regularamente de de de transmissión a de formarem el españa e fonde el máxim en agre<br>more ministró de clanaria e del ministró de antes de activitada. De señare de davedare devadare manta se a una e                                                                                                    | energy a                                                                                                    |  |
|                    |      |         | Other 464000 ergent transmittel.                                                                                                    |                                                                                                    |  |
|                    |      |         | Constitutionate of a proving server     Constitution and a special server as barrante dispersively and the server as barrante dispersively and the server as the server as the serv      |                                                                                                    |  |
|                    |      |         | Fiel maggior referenced in advanced                                                                                                    |                                                                                                    |  |
|                    |      |         | Cosia devi portare con te                                                                                                    |                                                                                                    |  |
|                    |      |         |                                                                                                    |                                                                                                    |  |
|                    |      |         | <ul> <li>En der der anverden en nemen ein ander die Versterensen mehren inserter eine andere besternen St.</li> <li>En gedrach besterne sam besternen;</li> </ul>                                                                                                    |                                                                                                    |  |
|                    |      |         | Confidence of the first and the sector of the sector of the sector       |                                                                                                    |  |
|                    |      |         | La nombra de pequenente, un l'orgenerate a gal avantaise     de la dentra de la cana de la del de la constance de la del de la constance de la del del del de la del de la del del de la del de la del del de la del de la del de la del del de la del del del de la del del del del del del del del del del                                                                                                    |                                                                                                    |  |
|                    |      |         | · · · · · · · · · · · · · · · · · · ·                                                                                                    |                                                                                                    |  |